$\underline{\mathsf{Home}} > \mathsf{Access}$ 

## Access [1]

# **Accessing CU-Data**

### How to log in

Users can log in directly to the CU employee portal or through the CU-Data URL.

## Log in via the employee portal

Step 1: Connect to a campus network.

Users must connect to a campus network prior to accessing CU-Data. That means physically being at a CU campus and plugged into the network with a cable, or connected to the password-protected wireless network (NOT the Guest network). If off-campus, users must connect to the university VPN. The process to connect to the VPN is slightly different for each campus.

VPNs provide a secure connection to your campus network from any location, as long as your device has an internet connection. CU Denver and CU Anschutz also offer a virtual desktop option.

- <u>CU System Administration VPN instructions</u> [2] (use the System-FullTunnel-MFA VPN)
- UCCS VPN instructions [3]
- CU Boulder VPN instructions [4]
- CU Denver / Anschutz VPN instructions [5]

**CU affiliates** should log in to the <u>CU Denver</u> <u>VPN</u> [6] and connect as normal to access CU content.

**Step 2:** Log in through the Portal by typing <u>my.cu.edu</u> [7] into a browser, selecting your campus, and logging in using your VPN and AD credentials.

**Step 3:** In the center drop-down menu, select Reporting and Compliance.

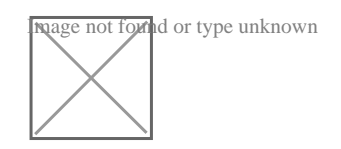

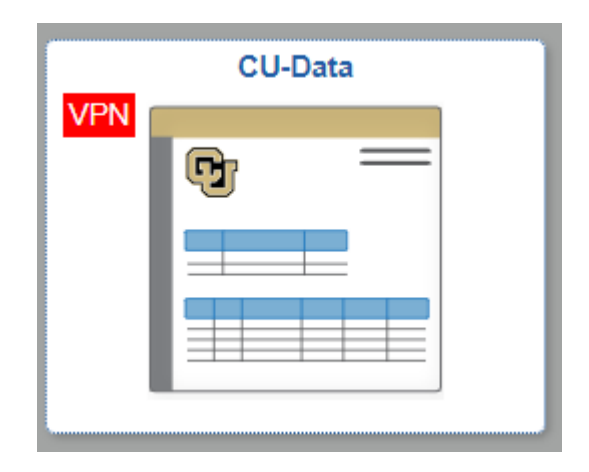

Step 4: Click the CU-Data portal tile.

### Log in via CU-Data URL

To log in from your browser directly, go to <u>cu-data.cu.edu</u> [8], select your campus and log in using your campus credentials

#### Groups audience:

**University Information Services** 

#### Source URL: https://www.cu.edu/uis/service-catalog/cu-data/access

#### Links

[1] https://www.cu.edu/uis/service-catalog/cu-data/access [2] https://www.cu.edu/docs/duo-vpn [3] http://oit.uccs.edu/services/network-and-internet/vpn [4] http://oit.colorado.edu/vpn-virtual-privatenetwork [5] http://www.ucdenver.edu/offices/office-of-information-technology/software/how-do-i-use/vpnand-remote-access [6] http://www.ucdenver.edu/docs/default-source/offices-oit-documents/how-todocuments/vpnaccess.pdf?sfvrsn=e96ca2ba\_4 [7] https://my.cu.edu [8] https://cudata.cu.edu/bi/?perspective=home